#### 平台首次登录流程

各位同学:

欢迎使用中国地质大学(北京)继续教育学院新版一体化综合管理平台,原 平台除了论文平台外,其它平台均不再使用。为了保证整个学习和培养流程能够 在本平台内顺利完成,在首次登录本平台时,需要完成相应的准备工作,请参照 本说明完成以下步骤。

### 第一步:登录平台

请使用带摄像头的电脑(手机浏览器暂不支持做人脸识别),在浏览器访问 https://www.cugbonline.cn,在门户的登录框选择学历,在账号框内输入学号, 初始密码为: edu@证件号后六位,输入验证码后进行登录。

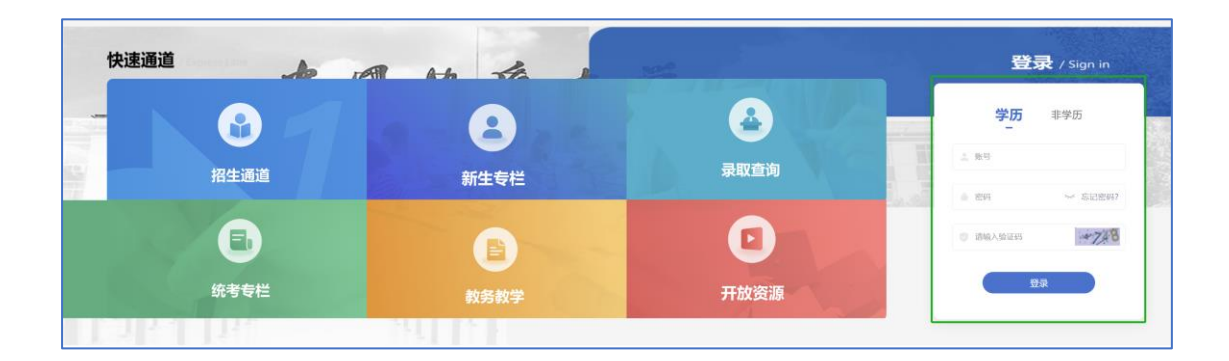

如果忘记学号,可在页面的"录取查询"模块或打开以下链接进行查询 https://v185626.jxjy.chaoxing.com/zs/crjygl/ysu/query。

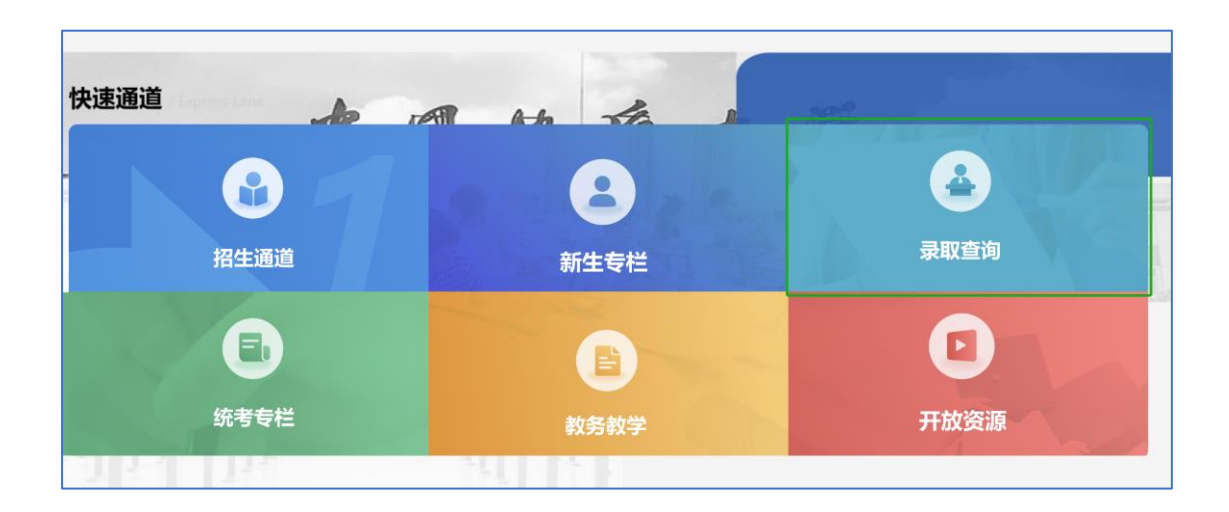

# 第二步:信息验证

a)登录成功后,进入信息复核页面,首先需要逐条核对个人信息,无误的
 打"√",有问题的项打"×"并填写正确信息和提交证明材料,修改申请会提
 交到学院的管理端,由学院老师进行审核,姓名和证件号不能同时修改。

| 息确认 >> 信息完善                                                                                                    |                                                                   |
|----------------------------------------------------------------------------------------------------|-------------------------------------------------------------------|
| 基本信息<br>提示:请您逐个对基本信息进行 <mark>核对,若信息</mark> 无误请点击                                                                                                    | "√" ,若信息错误请点击"×"并在下方填写正确信息                                        |
| 姓名: Marian Walk Andrew Andrew Andre | 民族: 汉族 ✓ ★ 出生日期: 1983-02-12 ✓ ★                                   |
| 请在此输入正确信息: 民族: 请选择民族 🗸                                                                                                    |                                                                   |
|                                                                                                    |                                                                   |
| 上传证明图片<br>基本信息全部正确可不用上传证明图片,若基本信息有误。                                                                                                    | 并进行了修改,请上传您的身份证正反面照片,管理员审核通过后您的信息将修改为正确信息                         |
| <ul> <li>上传证明图片</li> <li>基本信息全部正确可不用上传证明图片,若基本信息有误</li> <li>格式要求:</li> <li>1、图片大小请控制在5M以内;</li> <li>3、证件字体和照片信息清晰无涂抹;</li> </ul>                                                                                                    | 并进行了修改,请上传您的身份证正反面照片,管理员审核通过后您的信息将修改为正确信息<br>2、图片格式必须为JPG或者PNG格式; |

b)核对个人学籍信息,如有异议,请完成首次登录流程后在学习空间按照

学院要求申请学籍异动。

| 学籍信息        |                            |  |
|-------------|----------------------------|--|
| 学籍状态: 在籍    | 学号: 211                    |  |
| 教学点:超星测试教学点 | 培养层次: 专升本                  |  |
| 培养专业:产品设计   | 学籍年级: 2023春                |  |
| 学习年级: 2023春 | 班级: 31产品设计专升本业余01(超星测试教学点) |  |
| 学习形式:业余     |                            |  |
|             |                            |  |

c)进行人脸识别(请使用电脑浏览器,推荐火狐、谷歌、360浏览器极速模 式、edge等非 IE 浏览器),点击"人脸识别"后系统将自动检测电脑的摄像头设 备,选择设备后拍摄个人照片。系统会自动对比采集照片和系统内的存档照片, 相似度符合要求后检测通过,不通过时可以调整角度重新采集。

| I | *人脸识别 |  |
|---|-------|--|
| Γ | 人脸识别  |  |

| 硬件检查                                                        |  |
|-------------------------------------------------------------|--|
| <b>功能说明:</b> 本功能需要使用电脑摄像头采集用户人脸照片,确认后自动<br>授权开启硬件,取消后面面自动关闭 |  |
| 电脑摄像头: Integrated Camera (13d3:56 >                         |  |
| 重新检测 确定 取消                                                  |  |
|                                                             |  |
|                                                             |  |
|                                                             |  |

注: 如多次尝试均不能通过人脸识别检测,请联系所在站点重新提交照片。

d)关联学院微信公众号。使用微信扫码进入学院公众号并关注,在下方进入"绑定学号"界面,输入和门户相同的账号密码进行绑定。

|       | 8:26 | 208 (m) 80% |     | 8-30 (8                                    | 8 95 %.4 |
|-------|------|-------------|-----|--------------------------------------------|----------|
|       | 绑定   |             | ×   | 已绑                                         |          |
| 绑定    | 账号   |             | 绑定成 | <b>达功!</b><br><sup>93平台账号为: 31998911</sup> | 141503   |
| 中国地质; | 大学   |             |     |                                            |          |
| 进与    |      |             |     |                                            |          |
| 密码    |      |             |     |                                            |          |
| 验证码   |      | 18.02       |     |                                            |          |
|       | 绑定   |             |     |                                            |          |
|       |      |             |     |                                            |          |
|       |      |             |     | 关闭                                         |          |
|       |      |             |     | 确认解除                                       |          |
|       |      |             |     |                                            |          |

绑定成功后,可在电脑浏览器页面查询绑定结果,在页面右上角进行"下

一步"。

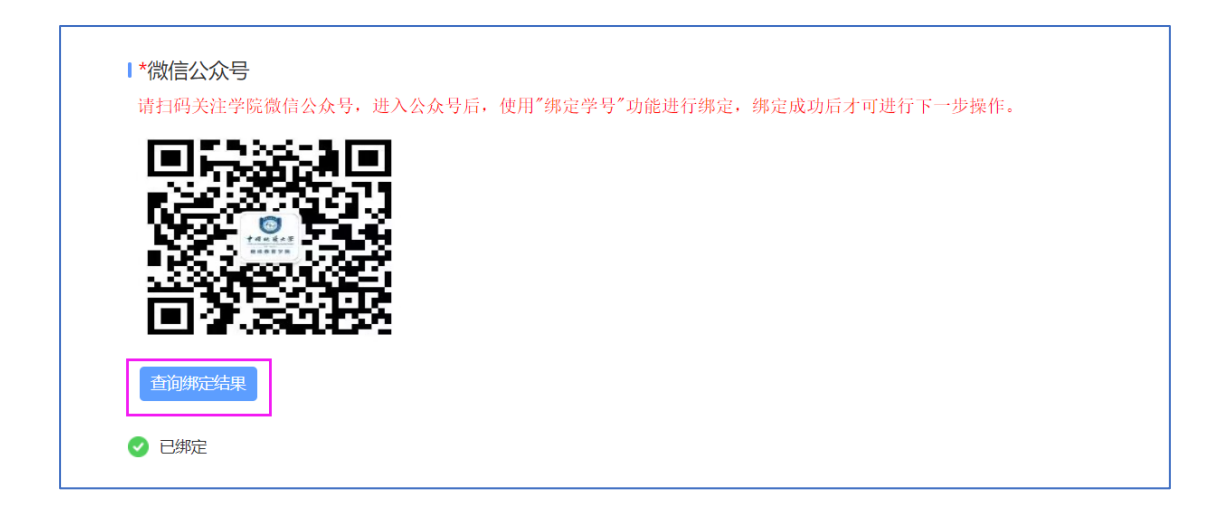

## 第三步:信息完善

按照学院要求,完善平台内的个人信息,完成后提交,自动进入学习空间。

| 人信息确认   |             |        |
|---------|-------------|--------|
| 信息确认 📀  | 信息完善        | 上一步 提交 |
| Ⅰ联系信息   |             |        |
| 手机号码    | 13585612414 |        |
| 电子邮箱    | 请输入         |        |
| 家庭地址    | 请输入         |        |
| 邮政编码    | 请输入         |        |
| Ⅰ家庭信息   |             |        |
| 关系      | 请输入         |        |
| 姓名      | 请输入         |        |
| Ⅰ学历信息   |             |        |
| 最高学历毕业证 | 请选择         |        |
| 书类别     |             |        |
| 最高学历毕业学 | 请输入         |        |
| 校       |             |        |
| 最高学历毕业证 | 请输入         |        |
| 书编号     |             |        |
| 毕业专业    | 请输入         |        |

## 提示:

如在登录过程中出现问题,可通过门户右下方的在线客服进行咨询,点击右 下方的客服按钮,即可进入聊天对话框,输入需要咨询的问题即可,如未得到解 决,可以点击"转人工"按钮进行人工咨询(人工客服咨询时间为:9:30-17:00)。

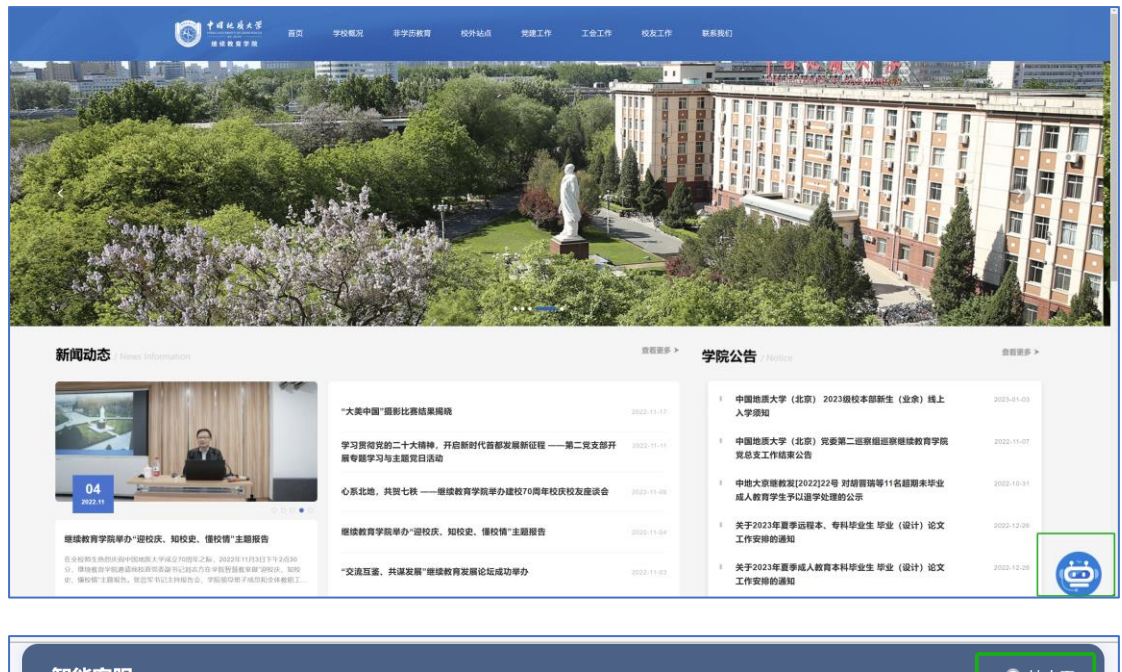

| 智能客服                |                | 🔮 转人工 |
|---------------------|----------------|-------|
|                     | 02/21 11:02:15 |       |
|                     | <b>e</b>       |       |
|                     | 小智             |       |
| 您好,我是小智,有什么可以帮到您的呀? |                |       |
| 猜你想问:               |                |       |
|                     |                |       |
|                     |                |       |